## การติดตั้งโปรแกรม PDFtoTEXT เพื่อใช้แปลงไฟล์ PDF เป็น Text

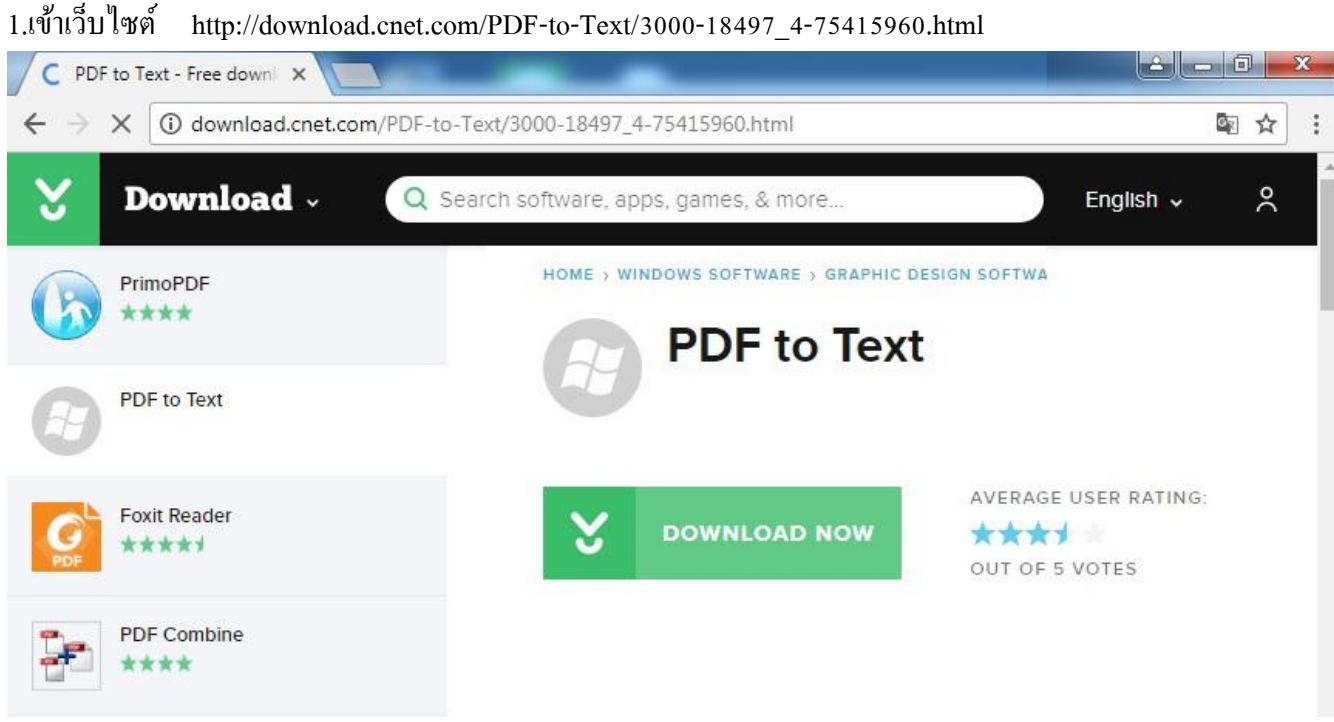

กลิก DOWNLOAD NOW

2.จะได้ไฟล์ติดตั้งโปรแกรมมา 1 ไฟล์

| 🚺   🕞 🚺 = I                        |         |                      | SETUP |   | <u></u>        |            |
|------------------------------------|---------|----------------------|-------|---|----------------|------------|
| File Home                          | Share   | View                 |       |   |                | ~ O        |
|                                    | 🍌 « Loc | al Disk (C:) → SETUP | ~     | Ċ | Search SETUP   | م          |
| 🔆 Favorites                        | ^       | Name                 | ~     |   | Date modified  | Туре       |
| 🔲 Desktop                          |         | 🚮 pdftotext          |       |   | 7/2/2561 13:43 | Applicatio |
| Downloads                          | es      | as purotest          |       |   | 1/2/230113(45  | uhhura     |
| <u>ุ</u><br>วิลคลิกเพื่อทำการติดศ์ | ้ง      |                      |       |   |                |            |

3.หากระบบแสดงดังภาพ แสดงว่าระบบต้องการให้ติดตั้ง Dot NET Framework ก่อนแล้วกลับมาติดตั้งใหม่ หากไม่ แสดงดังภาพ ให้ข้ามไปทำตาม ข้อ 10

| 15 <sup>7</sup>              | PDF to Text                                                                           |                                                 |                    |
|------------------------------|---------------------------------------------------------------------------------------|-------------------------------------------------|--------------------|
| This setup re<br>Framework a | equires the .NET Framework version 2.0.50<br>and run this setup again. The .NET Frame | )727. Please install th<br>work can be obtained | e .NET<br>from the |
| web. Would                   | l you like to do this now?                                                            |                                                 |                    |

กลิกปุ่ม Yes เพื่อปีดและทำการติดตั้ง Dot NET Framework

4.เข้าเว็บไซต์เพื่อทำการก้นหา net framework 3.5

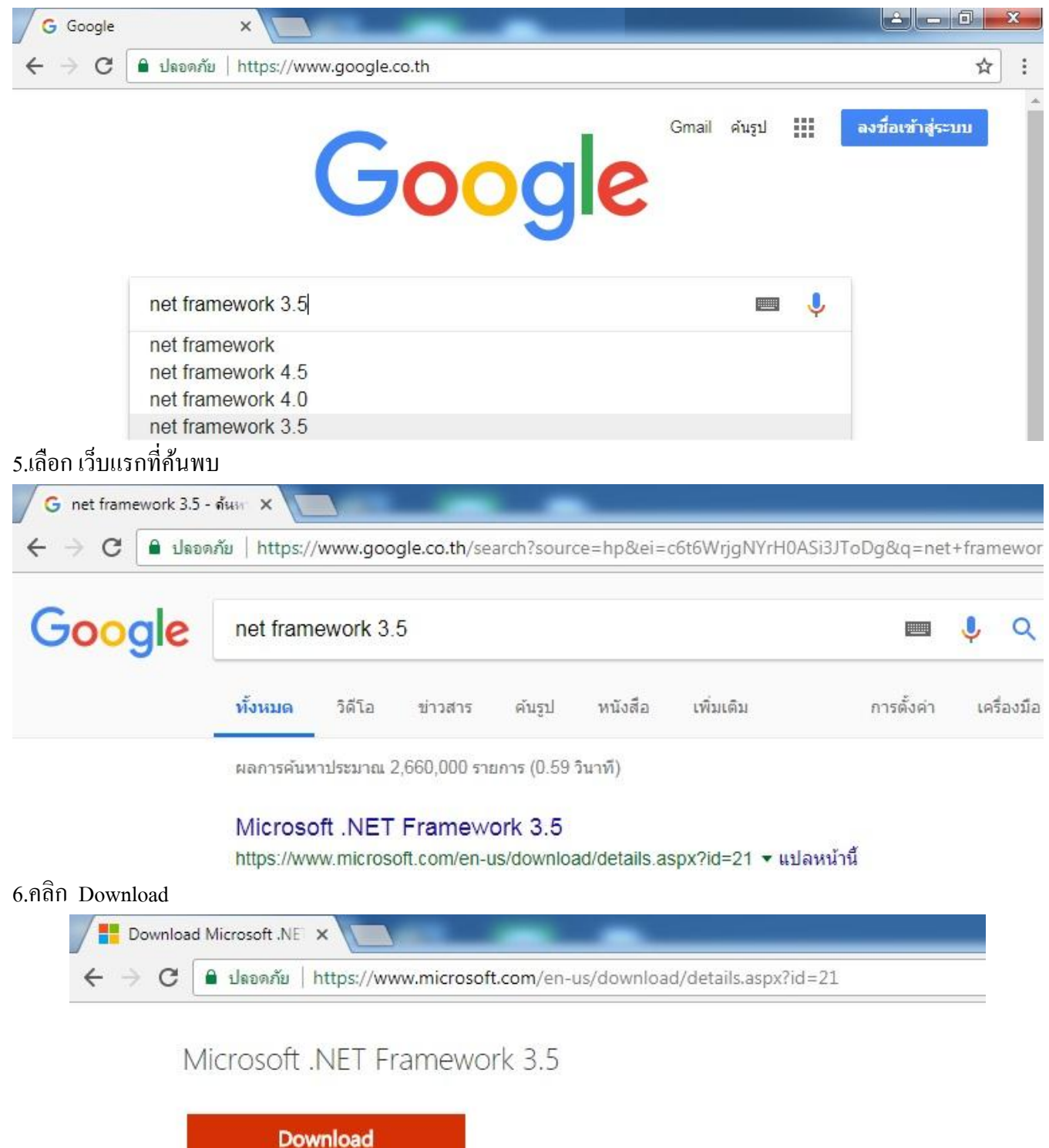

Microsoft .NET Framework 3.5 contains many new features building .NET Framework 2.0 and 3.0, and includes .NET Framework 2.0 servic Framework 3.0 service pack 1.

## 7.คลิกเช็คถูก หน้า Microsoft .NET แล้วคลิกปุ่ม Next

## Microsoft recommends

Select the check box next to any downloads you'd like to add to your queue. After clicking Next, You'll be guided through download process.

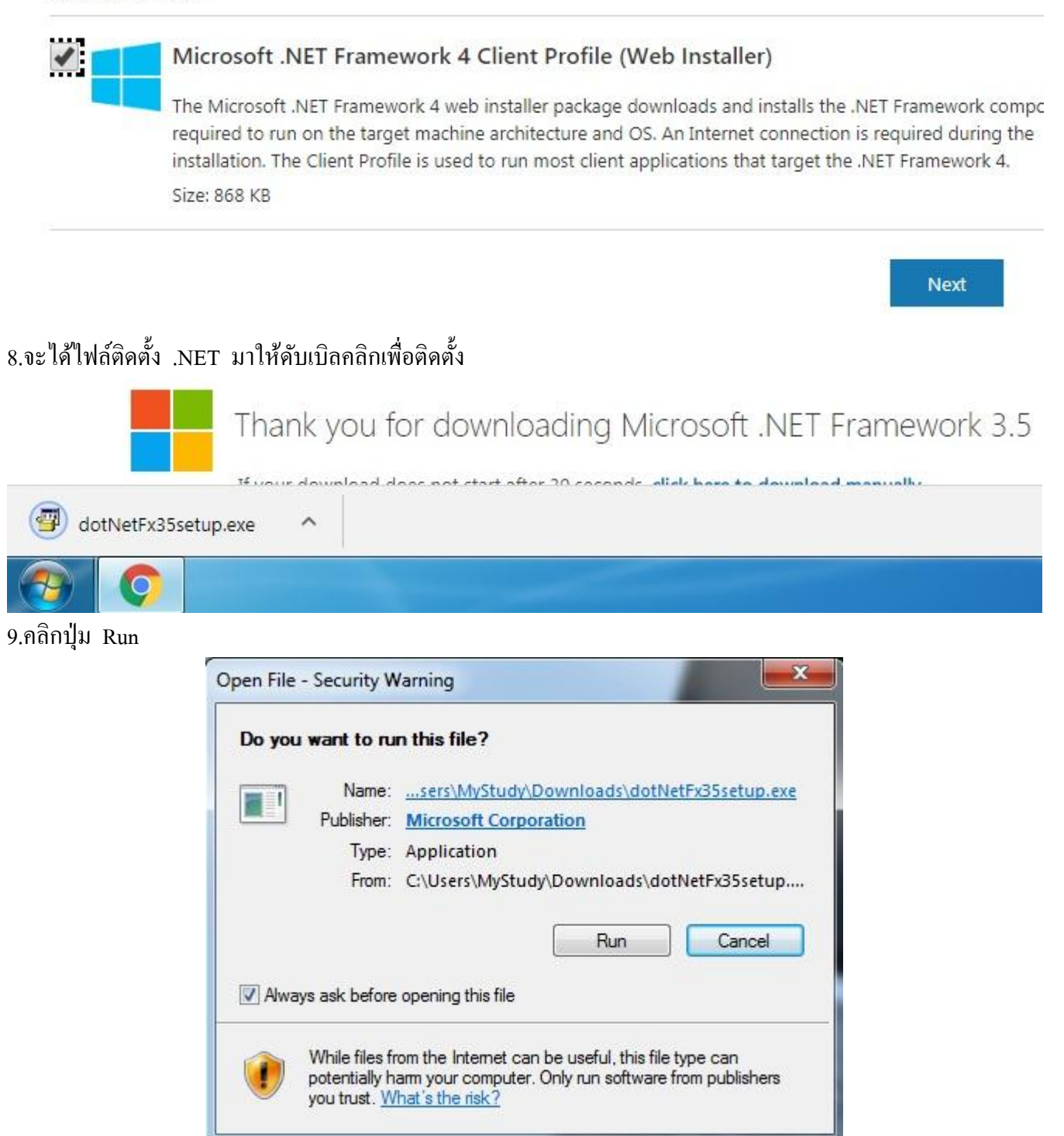

10. ผลจากการติดตั้งข้อ 2 ที่ระบบติดตั้ง .NET แล้ว

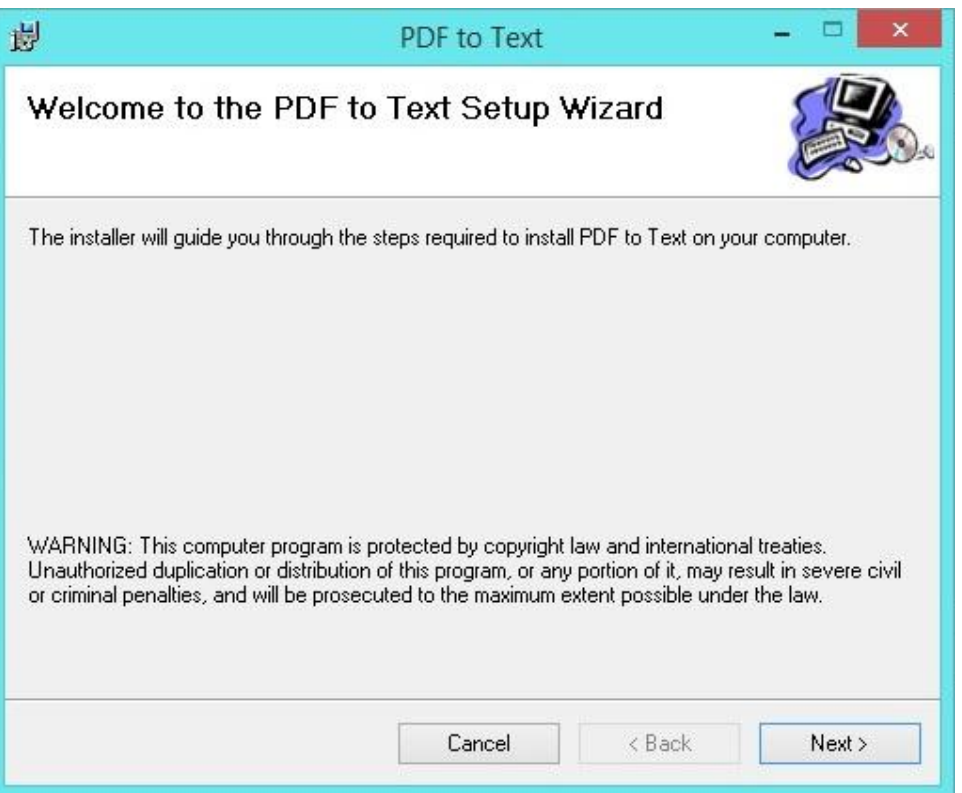

## ุคลิกปุ่ม Next

11.เช็ค Everone

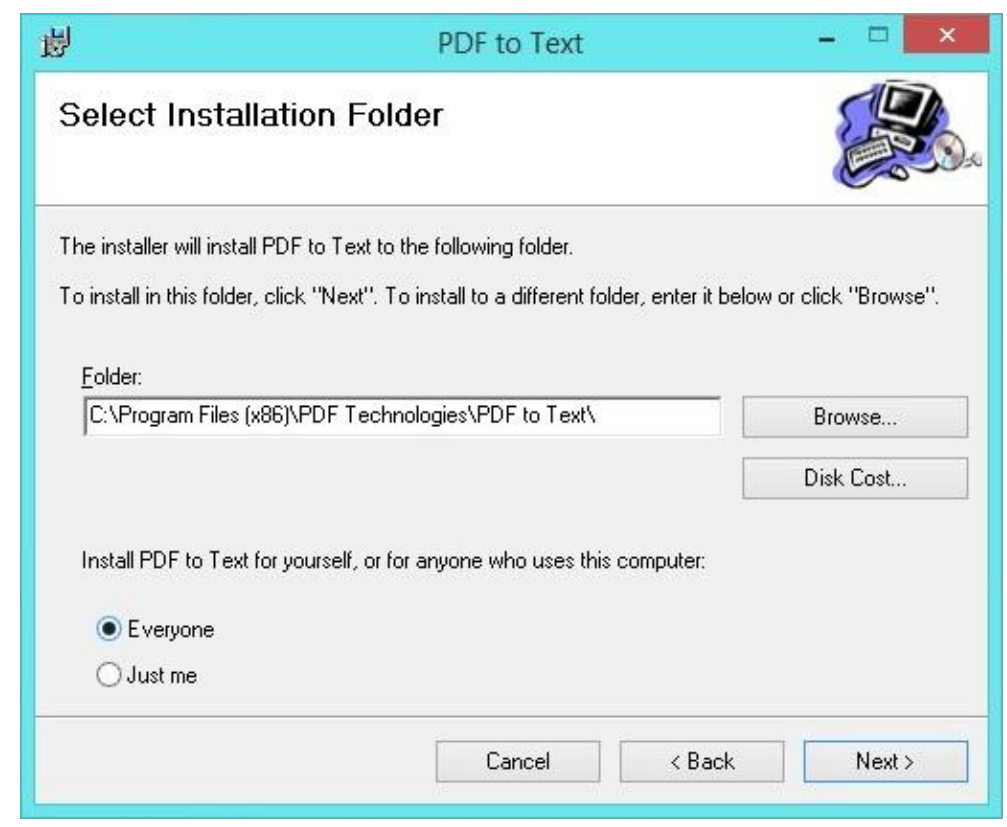

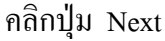

12.ระบบจะทำการติดตั้ง

| <b>₽</b>                     | PDF to Text |        | - 🗆 🗙  |
|------------------------------|-------------|--------|--------|
| Installing PDF to            | o Text      |        |        |
| PDF to Text is being install | ed.         |        |        |
| Please wait                  |             |        |        |
|                              |             |        |        |
|                              |             |        |        |
|                              |             |        |        |
|                              | Cancel      | < Back | Next > |

13.รอจนระบบแสดงดังภาพ คลิกปุ่ม Close

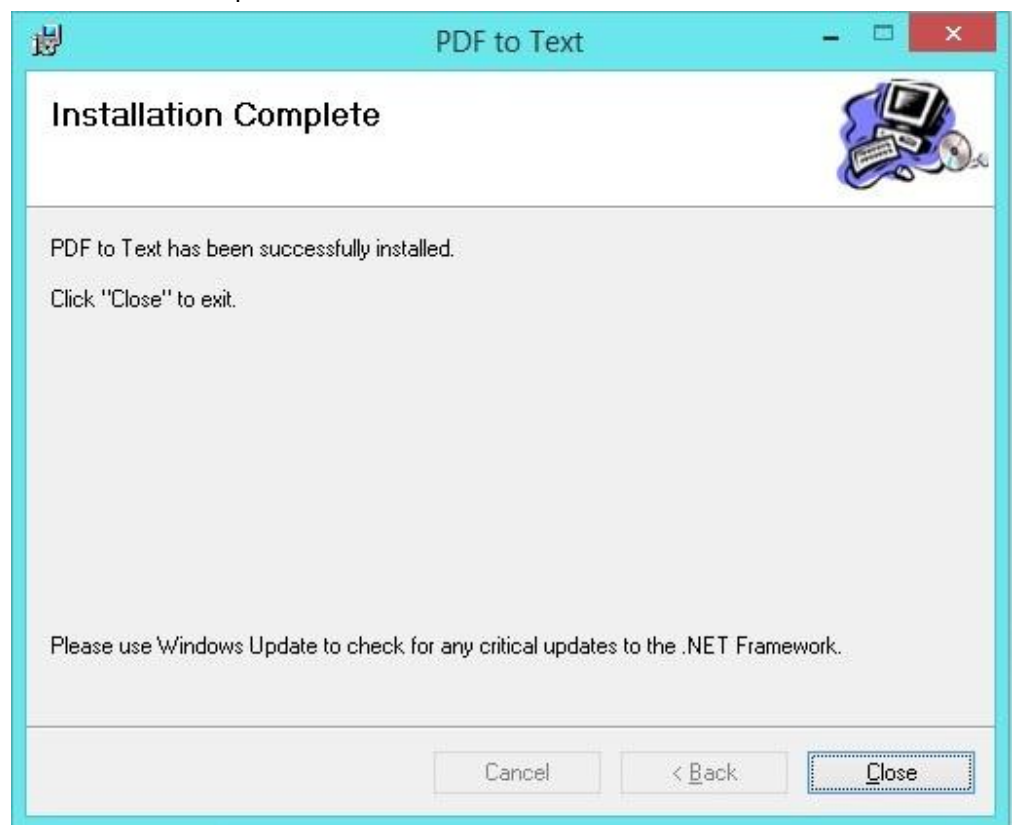